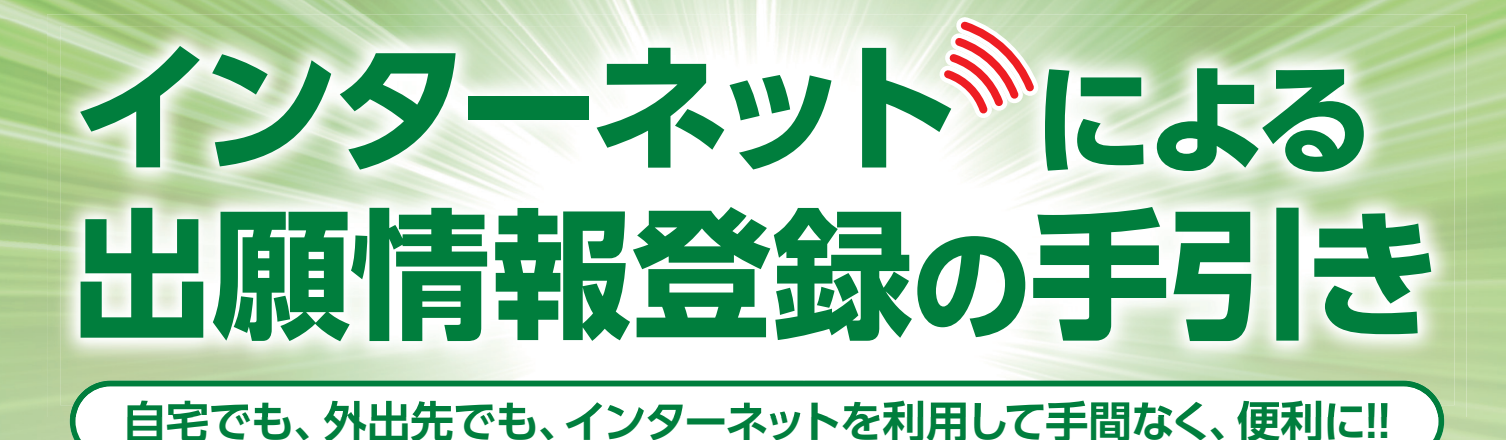

2021年度入試版

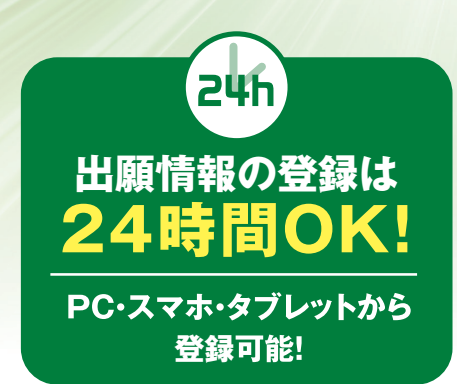

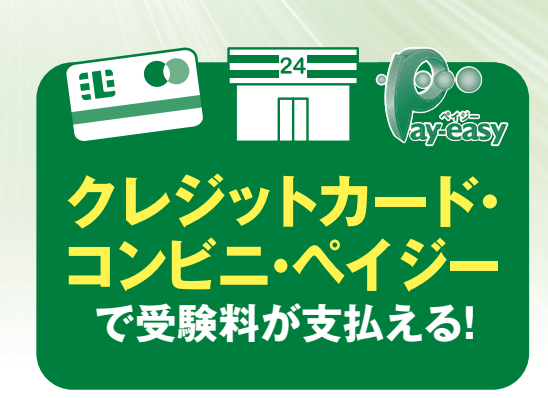

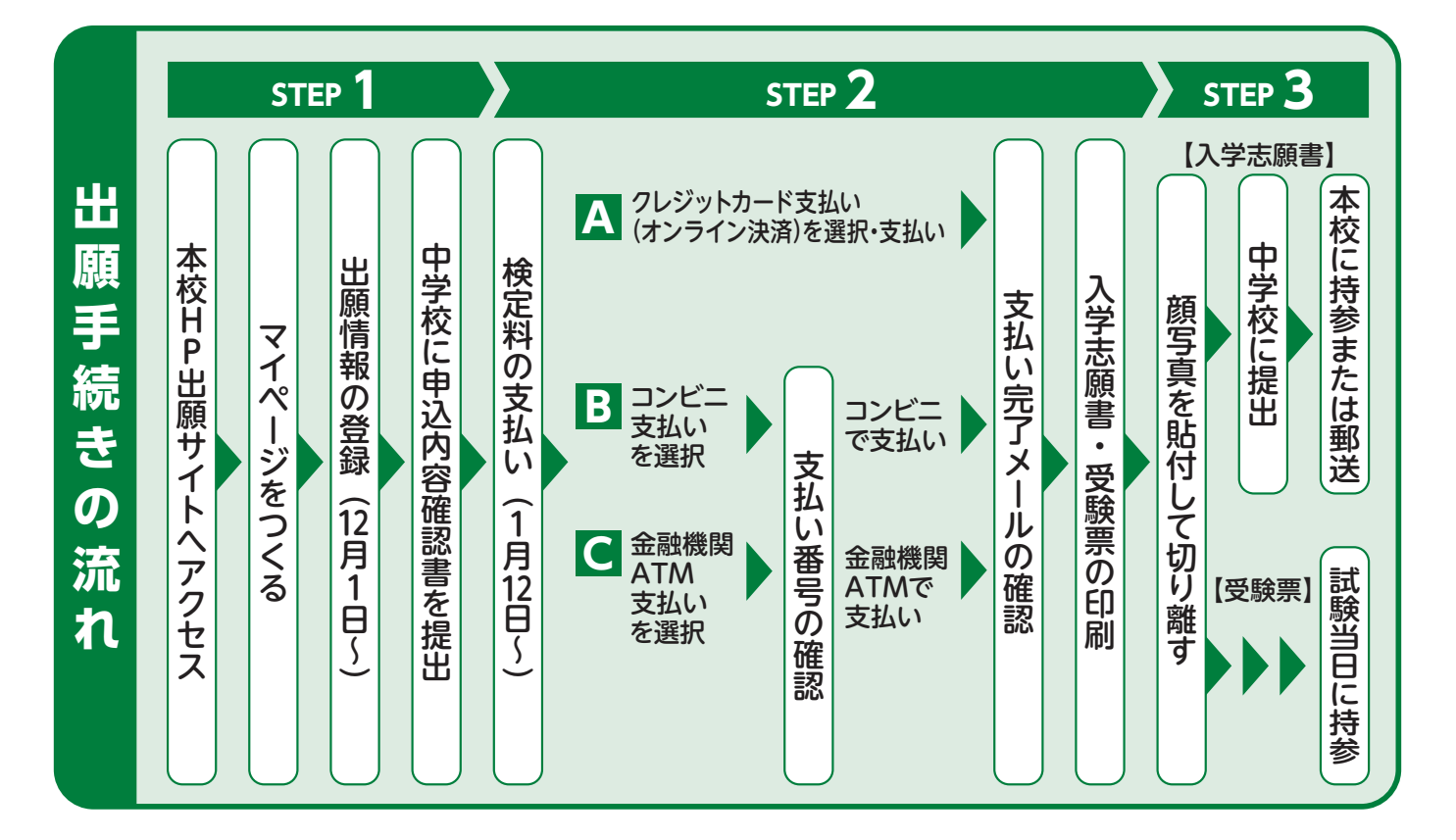

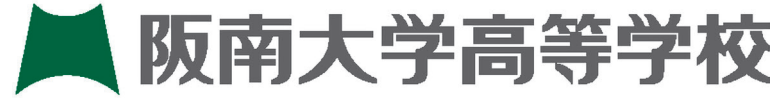

〒580-0022 大阪府松原市河合2丁目10番65号 TEL.(072)332-1221 http://www.hdk.ed.jp/ 阪南大学高等学校 検索 Q

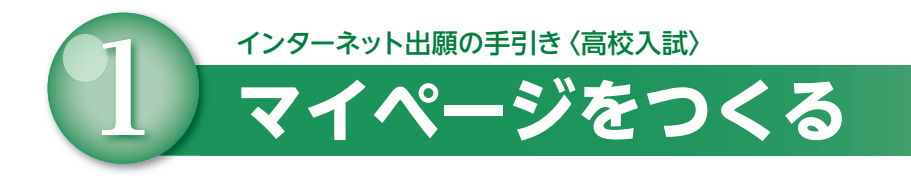

注意事項! 迷惑メール対策をされている場合は、「@e-shiharai.net」の受信を許可してください。 入試説明会・サマーフェスティバル・オープンキャンパス (イベント予約) などに申し 込まれた方で、既にマイページをつくられている場合は、P3 [2.出願情報の登録] か ら操作を行ってください。

1 本校公式ホームページのリンク(インターネット出願ページ)から、アクセスしてください。

2 はじめての方は、「はじめての方はこちら」をクリックしてください。

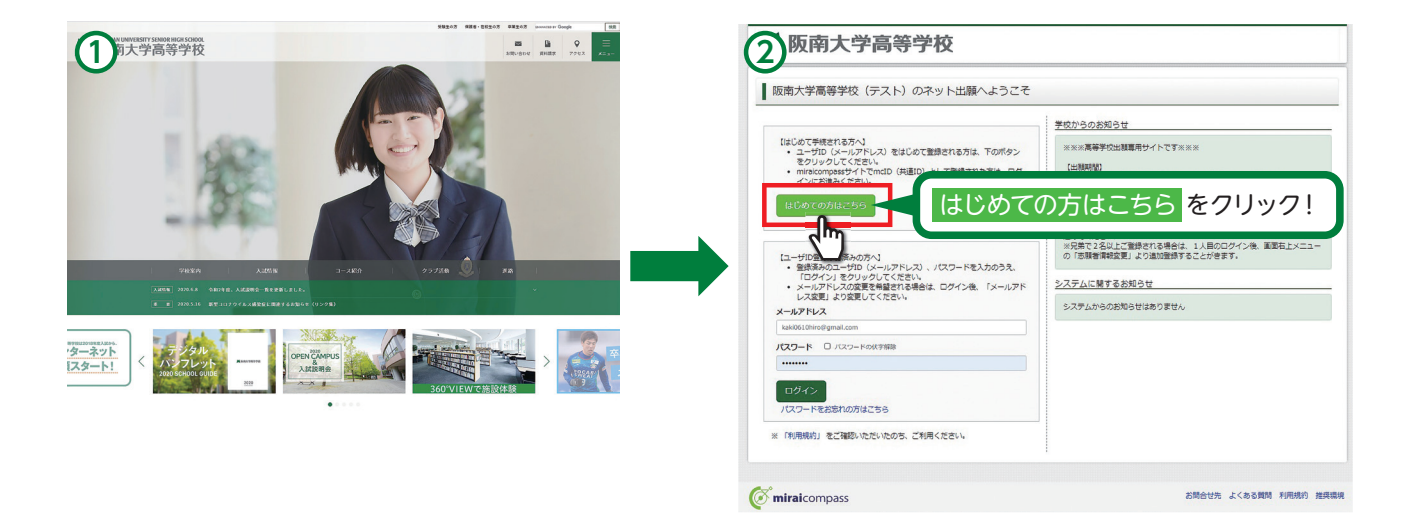

③ メールアドレスを入力し、「送信」をクリックしてください。

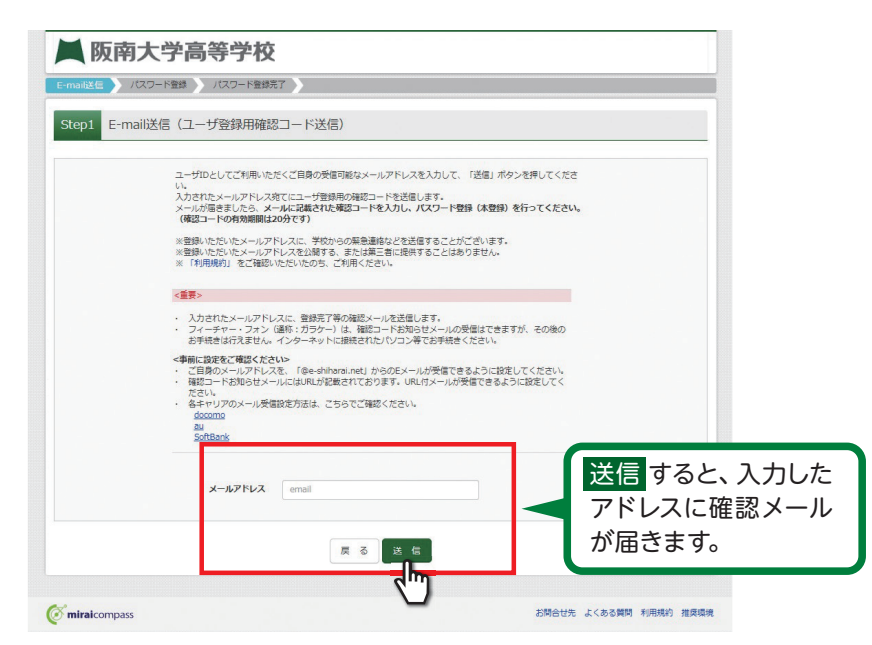

— 1 —

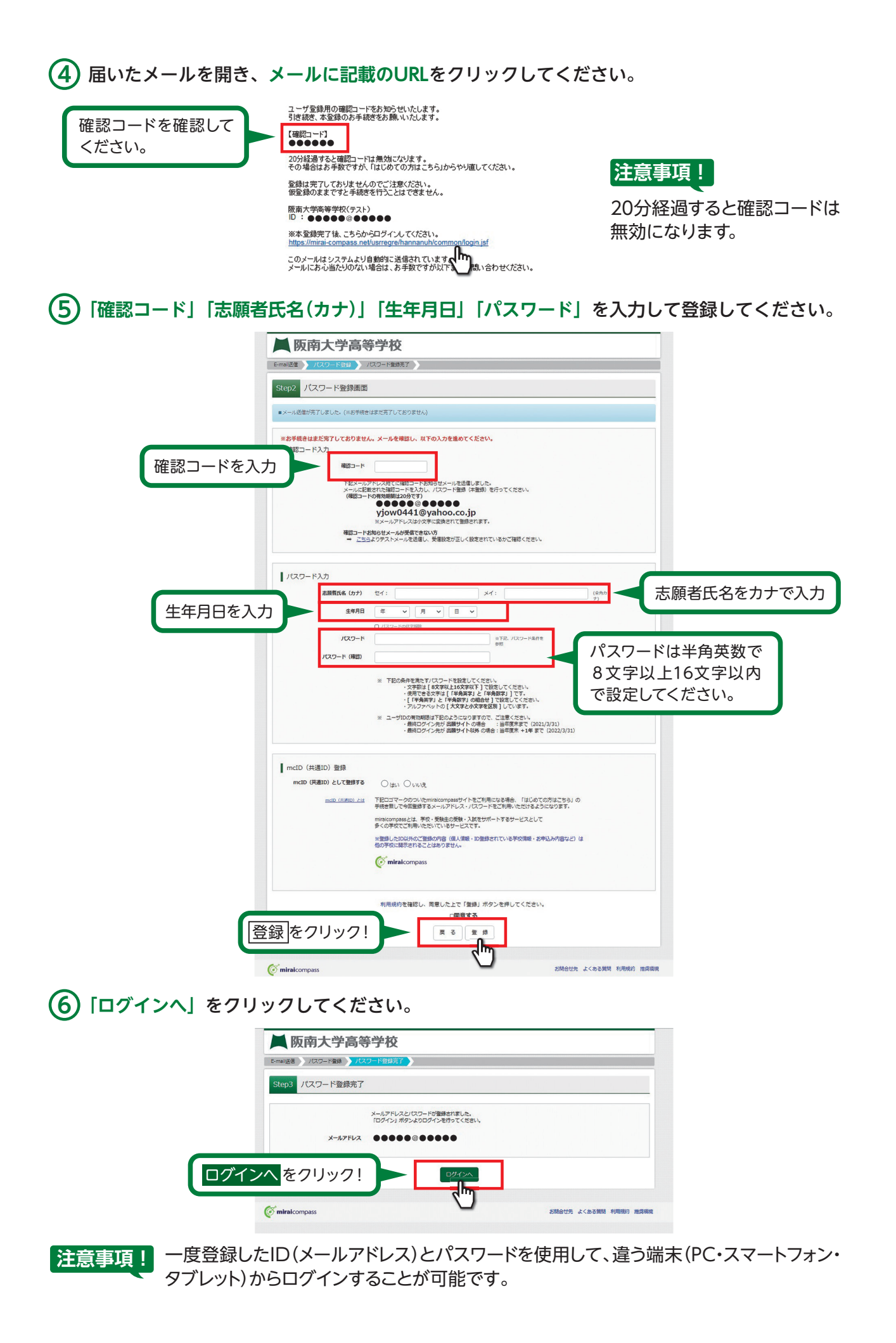

- 2 -

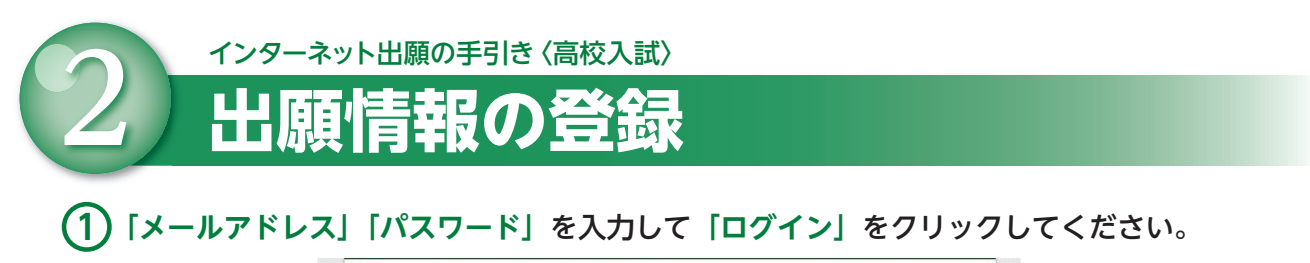

|                          | (はじめて手続きれる万へ)<br>・ ユーザロ (メーリアドレス) 老はじめて登録される方は、下のボタン<br>をクリックしてください。<br>・ mickorypastゲイトでの面の (中国の) として登録された方は、ログ<br>インに改善なください。<br>はじめての方はこちら | 学校からのお知らせ<br>米米米賞等手な出意電局サイトです米米米<br>(短期時)<br>出期期間は2023年1月20日((パ)9:00-1月31日(日)16:00までです。<br>米美報は汚板の中込っ雪鐘にいによる取用し、温金は一切できません。あらか<br>したってすべたでい、<br>コーサーロトでいいて)<br>コーサーロトでいいて) |
|--------------------------|----------------------------------------------------------------------------------------------------|----------------------------------------------------------------------------------------------------|
| 登録したメールアドレスと<br>パスワードを入力 |                                                                                                    | 油なてください、<br>メデ教で2420上ご登録される考慮は、1人目のログイン後、真面右上メニュー<br>の「市場管理等変更」より油が空かすることがさます。<br>システムに整するお知らせ<br>システムに整するお知らせん                                                            |
| ログインをクリック!               |                                                                                                    |                                                                                                    |

# (2) マイページの「新規申込手続きへ」をクリックしてください。

| ハンナンタ                                 | ロウ さんのマイペー                           | ージ          |                              |                          |        |          |
|---------------------------------------|--------------------------------------|-------------|------------------------------|--------------------------|--------|----------|
|                                       |                                      |             |                              |                          |        |          |
| お知らせ                                  |                                      |             |                              |                          |        |          |
| (出願期間)                                | E200(14)0.00. 1 8210(                |             |                              |                          |        |          |
| ※受験料決済後の申                             | 込内容間違いによる取消し・                        | 返金は一切できません。 | あらかじめご了承ください。                |                          |        |          |
| 【ユーザーIDについ<br>のユーザID(メール<br>※日本アンを以上ざ | て】<br>アドレス)をご登録のうえ、<br>登録される場合は、11月の | ログインしてお申込み手 | 続きを進めてください。<br>ニューの「古藤大津銀衣庫」 | といき加密得すスフとが幸主す           |        |          |
| WING C 2 GMLC                         |                                      | STINK REDIX |                              | er Amerikanis SCCV.Ceris |        |          |
| 由決履原                                  |                                      |             |                              |                          |        |          |
| 中13.局所信約/+本                           | n=++4.                               |             |                              |                          |        |          |
| 申込番号                                  | 入赋区分                                 | 申込日         | 支払方法                         | 入金情報                     | 受缺票    |          |
|                                       | 100                                  | メールアドレスで、双子 | など複数名の出職を行う場合                | maranni.⊤                |        |          |
|                                       |                                      |             |                              |                          |        |          |
|                                       | 重团任                                  |             | 新規申込手続きへ                     | < 新規                     | 見由込手続き | ふん をクリック |

3 入試区分を選択して、「次へ」をクリックしてください。 利用規約を最後までスクロールして確認後、「同意して次へ」をクリックしてください。

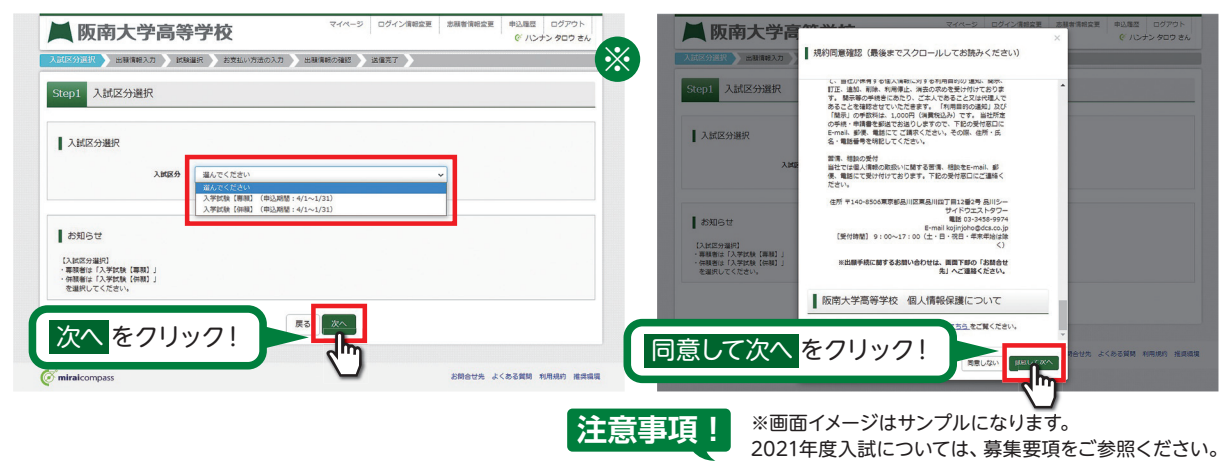

-3 -

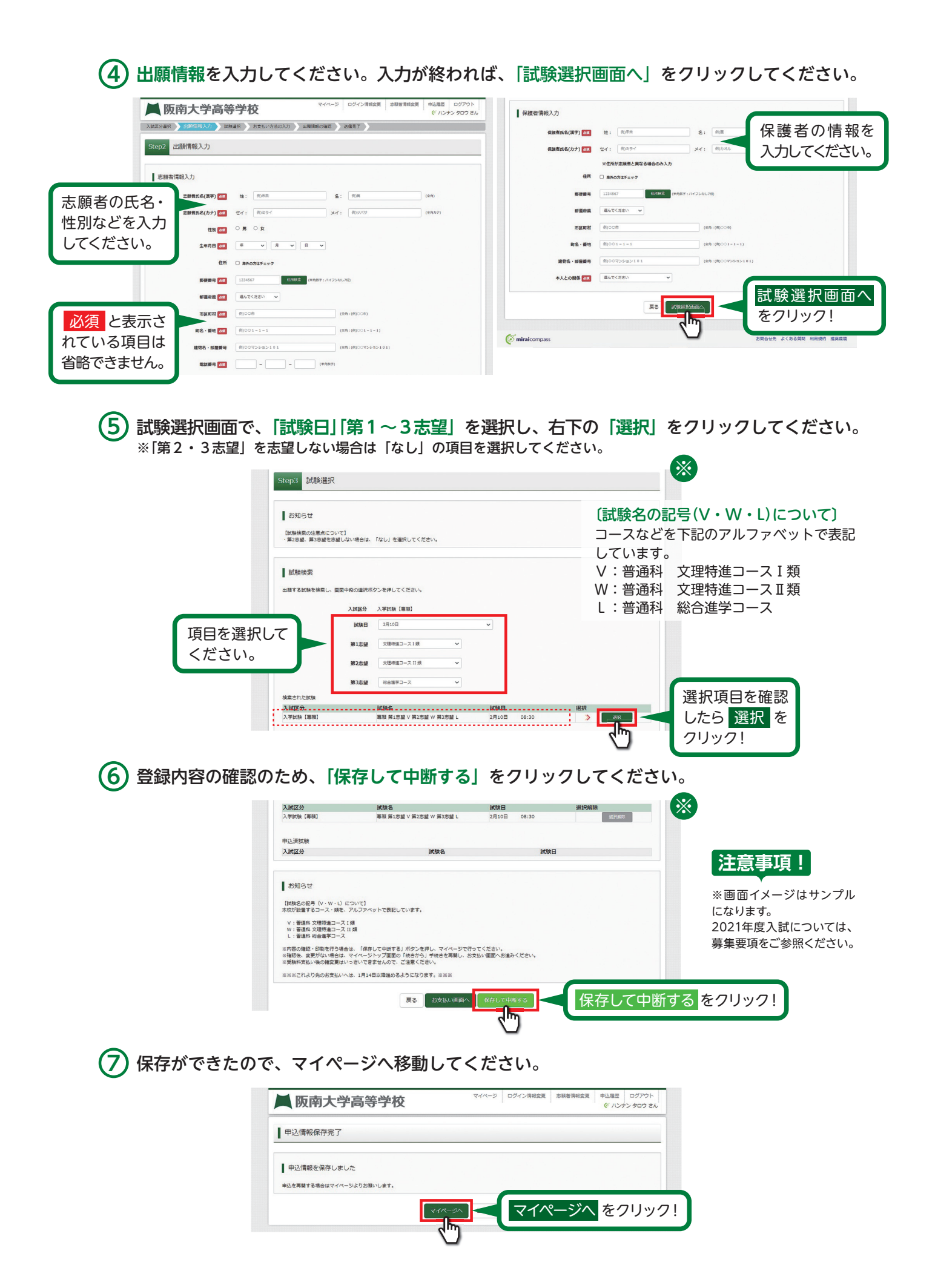

インターネット出願の手引き (高校入試) 登録内容の確認 ① マイページに申込履歴が表示されますので、「申込確認」をクリックしてください。

|                                                                                | タロウ さんのマー                                                                | イベージ                                              |                                           |                                     |                    |       |     |    |      |
|--------------------------------------------------------------------------------|--------------------------------------------------------------------------|---------------------------------------------------|-------------------------------------------|-------------------------------------|--------------------|-------|-----|----|------|
| お知らせ<br>(山縣明慧)<br>山縣明慧は2021년<br>※受験相決済後の<br>(ユーザーIDにつ<br>のユーザID(メー<br>※兄弟で2名以上 | ■1月20日(水)9:00~1月<br>申込内容確違いによる取け<br>いにし<br>ールアドレス)をご登録の<br>ご登録される場合は、1 ) | 81日(日)16:00ま<br>制し・返金は一切T<br>うえ、ログインし<br>目のログイン後、 | でです。<br>できません。あら)<br>てお中込み手続き<br>重要右上メニュー | かじめご了承くださ<br>を進めてください。<br>一の「志願者情報室 | い。<br>見」より追が登録すること | がきます。 |     |    |      |
| da ta marte                                                                    |                                                                          |                                                   |                                           |                                     |                    |       |     |    |      |
| 中心版版                                                                           |                                                                          |                                                   | 支払方法                                      | 入金情報                                |                    |       |     |    |      |
| 申込備是                                                                           | 入試区分                                                                     | 甲込日                                               |                                           |                                     |                    |       |     |    |      |
| 中込渡症<br>申込番号<br>211000001                                                      | 入試区分<br>入学試験[專棋]                                                         | 甲込日                                               |                                           |                                     |                    |       | ·込確 | 認を | シリツン |

## ② 登録した内容を確認し、間違いがなければ、 画面の一番下の「申込内容確認書」をクリックしてください。

|               | 保護者情報の確認                                                                                                    |              |
|---------------|----------------------------------------------------------------------------------------------------|--------------|
|               | 保護暫氏名(漢字) 阪雨 太郎親                                                                                                    |              |
|               | 保護者氏名(カナ) ハンナン タロウオヤ                                                                                                    |              |
|               | 部後婚号                                                                                                    |              |
|               | 輕運府與                                                                                                    |              |
|               | 市区町村                                                                                                    |              |
| ●登録内容を確認する場合  | <b>町名・雪地</b>                                                                                                    |              |
|               | 建物名・部屋御号                                                                                                    |              |
| は 戻る のボタンをクリッ | 本人との関係 父                                                                                                    |              |
| クレーマイページに戻り   | お知らせ                                                                                                    |              |
| ます。           | ・<br>のクレジットカード決壊法のを登載した方は、結入間整内に変換時を始えしてください。<br>(約入売す)メール先通後、発気薬、入学な問題をご用い、解決実を給付してください。<br>(入売の問題は、中外なごと聞いください。)<br>の実施実施、目的なして、(料価単に得やください。) |              |
| ●フイページの「结キから」 | 【試験名の記号(V・W・L)について】<br>本位が設置するコース・類を、アルファベットで表記しています。                                                                                           |              |
| ●マリハーノの「祝さから」 | V: 審議科 文理特論コース1 (規<br>W: 審議科 文理特徴コース 1 (別                                                                                                    |              |
| ボタンをクリックすると   | し: 審議和 約合進学コース                                                                                                    |              |
| 再度、出願情報を入力す   | 中国外部被求用                                                                                                    | 催認ができたら、     |
| ることができます。     |                                                                                                    | 申込内容確認をクリック! |

③「申込内容確認書」が作成されます。 中学校の先生の指示に従い、印刷して中学校に提出してください。 (スマートフォン・タブレットから印刷する場合は、P10を参照)

|           | 申込内容確認書                 |
|-----------|-------------------------|
| 阪南大学高等学校  |                         |
| 出願申込番号    | 211000001               |
| 入金状況      | -                       |
| 試験日       | 試験名                     |
| 2月10日(水)  | 專願 第1志望 V 第2志望 ₩ 第3志望 L |
| 志願者氏名(漢字) | 阪南 太郎                   |
| 志願者氏名(カナ) | ハンナン タロウ                |
| 性別        | 男                       |
| 生年月日      | 2005年7月7日               |
| 郵便番号      | 5800022                 |
| 都道府県      | 大阪府                     |
| 市区町村      | 松原市                     |
| 町名・番地     | 河合2-10-65               |
| 建物名・部屋番号  |                         |
| 電話番号      | 072-332-1221            |
| 在学校名      | ●●中学校                   |
| その他       |                         |
| 在籍卒業区分    | 在学中(2021年3月卒業見込み)       |

— 5 —

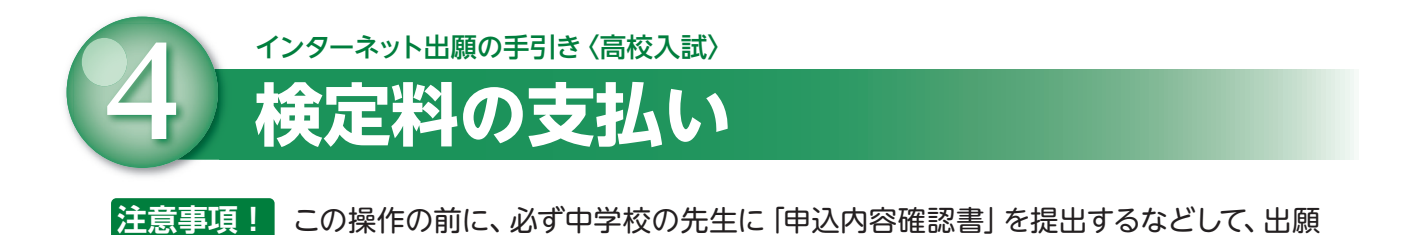

(1) マイページの「続きから」をクリックしてください。

内容を報告してください。(P5参照)

|                                                                                                    |                                                                                                    |                                                          |                                         |                                         |                    | @ 112           | ナンタロウ さん  |       |      |
|----------------------------------------------------------------------------------------------------|----------------------------------------------------------------------------------------------------|----------------------------------------------------------|-----------------------------------------|-----------------------------------------|--------------------|-----------------|-----------|-------|------|
| 17                                                                                                   | ハンナン タロウ さんのマ                                                                                                  | ?イページ                                                    |                                         |                                         |                    |                 |           |       |      |
| 1                                                                                                    | お知らせ                                                                                                    |                                                          |                                         |                                         |                    |                 |           |       |      |
| 出<br>出題<br>二<br>二<br>〇〇〇                                                                             | ■親期間】<br>親期間は2021年1月20日(水)9:00~1<br>見録料決済後の申込内容間違いによる<br>2−ザーロについて】<br>2−ザゴロ(メールアドレス)をご登録<br>己弟で2名以上ご登録される場合は、 | 月31日(日)16:00まで<br>取消し・遅金は一切で<br>のうえ、ログインして<br>1人目のログイン後、 | です。<br>きません。あらか<br>お申込み手続きを<br>画面右上メニュー | じめご了承ください。<br>達めてください。<br>の「恋願者情報変更」より述 | 加登録することが考ます。       |                 |           |       |      |
| 1                                                                                                    | 申込履歴                                                                                                    |                                                          |                                         |                                         |                    |                 |           |       |      |
| <b>#</b>                                                                                             | ·込番号 入試区分                                                                                                    | 申込日                                                      | 支払方法                                    | 入金情報                                    |                    | _ (             |           | _     |      |
| 21                                                                                                   | 11000001 入学試験【專業】                                                                                              | 一時保存                                                     | •                                       | -                                       | 422 <b>1</b> 53900 |                 | 続きか       | らをクリ  | リック! |
|                                                                                                    |                                                                                                    |                                                          |                                         |                                         |                    | }               |           |       |      |
| (Ø mir                                                                                               | raicompass                                                                                                    |                                                          |                                         |                                         | お問合け               | さち よくある質問       | 利用規約 推奨環境 |       |      |
|                                                                                                    |                                                                                                    |                                                          |                                         |                                         |                    |                 |           |       |      |
| 非轻湿切面面主不准                                                                                            | 2, 両西の                                                                                                    | 5-1-                                                     | ちる                                      | [お本北                                    | い両面へ               | ーた              | 711.07    | 71 7/ | オン   |
| 山映送が回回より定                                                                                            |                                                                                                    | 7 1100                                                   | 50                                      | L D X TA                                |                    | ר <u>ו</u> הי   | / / / /   |       |      |
| <b>1</b> 3                                                                                           | 見在選択中の試験                                                                                                    |                                                          |                                         |                                         |                    |                 |           |       |      |
|                                                                                                    | 式区分                                                                                                    | 試験名                                                      |                                         | 試験日                                     |                    | 選択解除            |           |       |      |
| 入版                                                                                                   |                                                                                                    | THE R. A. CO. MAN                                        |                                         |                                         | 00.00              | 17010 470       |           |       |      |
| 入 <b>込</b><br>入学                                                                                     | FROM SHERE                                                                                                    | 專題 第1志望 V 集                                              | 12志望 W 第3志望                             | L 2月10日                                 | 08:30              | 道托相             | 8         |       |      |
| 入5<br>入学<br>申込                                                                                       |                                                                                                    | 專順 第1志望 V 算                                              | 12志麗 W 県3志麗                             | L 2月10日                                 | 08:30              | 道明相             | R         |       |      |
| 入道<br>入示<br>中达<br>入加                                                                                 | 込済試験<br>成区分                                                                                                    | 専順 第1志璧∨ 斧                                               | 12志留 W 第3志留                             | L 2月10日                                 | 08:30<br>試験日       | 選択相             |           |       |      |
| 2.0<br>2.7<br>412<br>2.1                                                                             | 上濟試験<br>或区分                                                                                                    | 離積 第1志望∨ 算                                               | 12志望 W 第3志望<br>試験名                      | L 2月10日                                 | 08:30<br>試験日       | 選択用             |           |       |      |
| میں<br>جر<br>میں<br>از ع                                                                             | 込済試験<br>成区分<br>ら知らせ                                                                                            | 離職 第1志盛 ∨ 斧                                              | 12志望 (*) 第3志望<br>試験名                    | L 2月10日                                 | 08:30              | <u>38</u> 167a5 |           |       |      |
| au<br>>                                                                                              | <ul> <li>(1) (1) (1) (1) (1) (1) (1) (1) (1) (1)</li></ul>                                                     | 離頭 第1志盛 ∨ 第                                              | 22志望 W 南3志望<br>試験名                      | L 2月10日                                 | 08:30<br>jittisE   | 38197#1         |           |       |      |
| می<br>بر<br>به<br>بالک<br>بر<br>بر<br>بر<br>بر<br>بر<br>بر<br>بر<br>بر<br>بر<br>بر<br>بر<br>بر<br>بر | 2.済取験<br>素区分<br>防知らせ<br>勝名の記号 (V・W・U) について)<br>が強調するコース・焼毛、アルファ・<br>第単語を文単構成コース14番                             | ■ 単語 第1志望 ∨ 算<br>(ットで表記していま)                             | 12志望 W 南3志望<br>試験名<br>す。                | L 2月10日                                 | 08:30              |                 |           |       |      |
| 81.5<br>74.7<br>1412<br>1415<br>141<br>141<br>141<br>141<br>141<br>141<br>141<br>141<br>14           | 広原 1000 200 200 200 200 200 200 200 200 200                                                                    | 薬想 薬1応望∨算<br>(y)トで表記していま                                 | 12志望 W 南3志望<br>試験名<br>す。                | L 2月10日                                 | 08:30<br>加加和日      | <b>新小派</b>      |           |       |      |

3 支払い方法を選択して「確認画面へ」をクリックしてください。

お支払い画面へ をクリック!

| 「クレジットカード決<br>済」「コンビニ支払い」           | お支払い方法の選択<br>※武文払い方法により要称手数料が貫なりますので、専務手数料を確認した手続きしてください。<br>つ グレジットカード                                                 |     | 「コンビニエンススト                           |
|-------------------------------------|----------------------------------------------------------------------------------------------------|-----|--------------------------------------|
| 「ペイジー対応金融機<br>関ATM支払い」などから1つを選択します。 |                                                                                                    |     | ア」を選択されます<br>と、さらにお店の選択<br>肢が表示されます。 |
|                                     | あ知らせ       【#熟名のたき (v・w・L) について】       第次防護者でコース 18       ** 連載者 交換語コース 18       ** 連載者 交換語コース 18       1 : 普遍者 供給通常コース | リック | 7!                                   |

お支払い画面へ 保存して中断する 

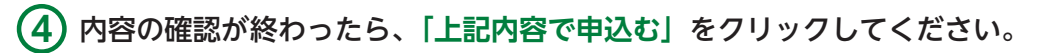

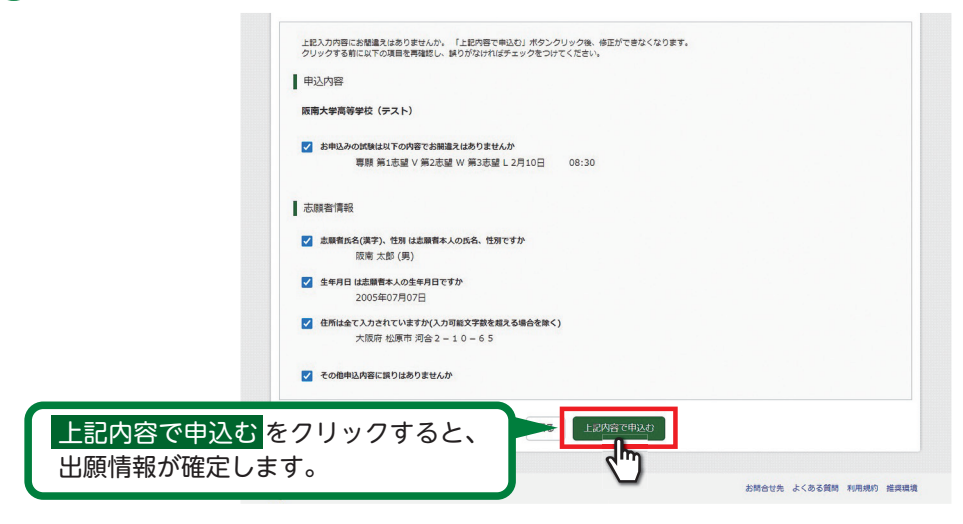

注意事項! これ以降は内容の変更ができなくなります。

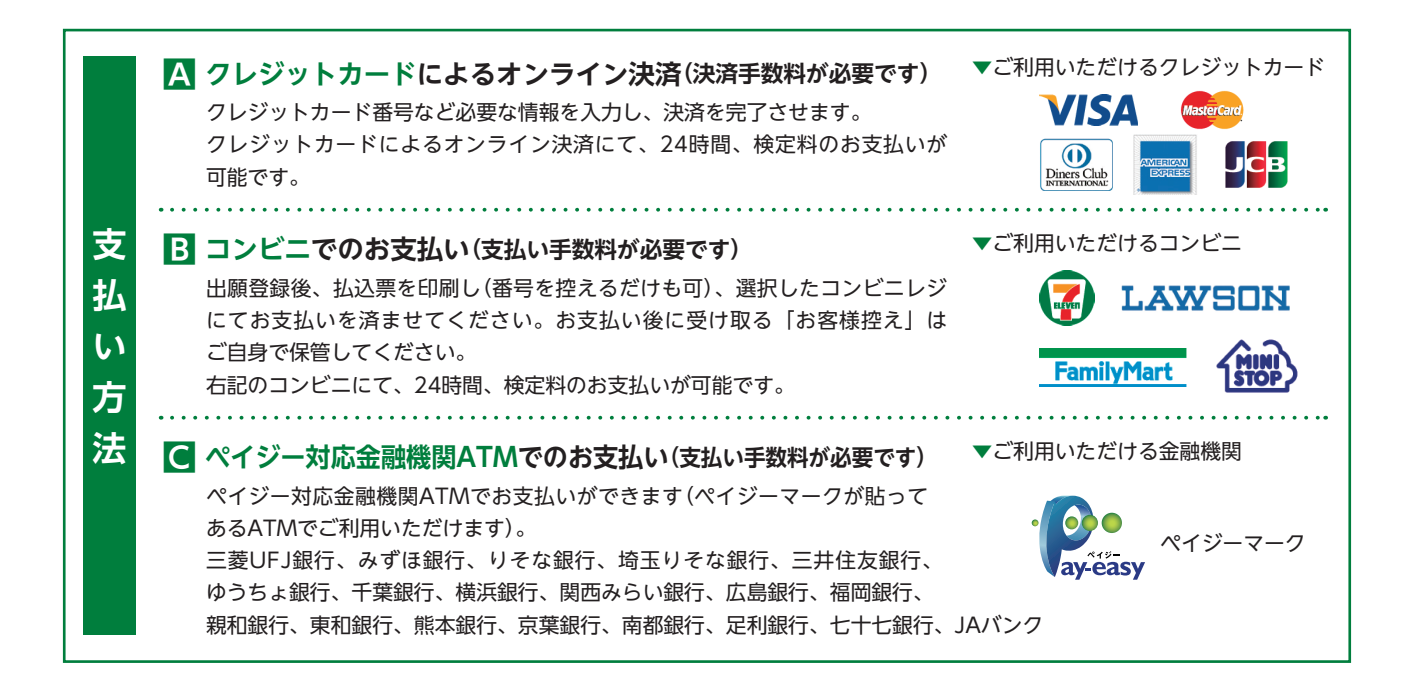

— 7 —

## 5 送信完了画面になり、また登録されたメールアドレスに申込受付および検定料支払い(完了) メールが届きます。

## 〈クレジットカード払い〉

### 〈コンビニ・ペイジー払い〉

【コンビニ払い】

#### 

セジーバレンプンB外での方支払いはで変更なんのでごを置めてみた。 なお、方支払いの時間を知識のになめないかご置めだされ、 方支払い後の内容防止による取用。送金ヨーでできませんのでご注意がされ、 参支払い後の内容防止になられ、ご金ヨーでできませんのでご注意がされ、 のまっの作用のできませんのでごと思いてきる。 のまっの作用のできませんのでごと思いできました。 「想からのため」できました。 のよういかードによって決測が消んだ方が出れ、納入層時間で受験特を納入してくだされ。 のような必要になった。 のような必要になった。 のような必要になった。 のようなのは、 のまた。 のまた。 のできた。 のまた。 のまででのまた。 のまた。 のまた。 のまた。 のまた。 のまた。 のまた。 のまた。 のまた。 のまた。 のまた。 のまた。 のまた。 のまた。 のまた。 のまた。 のまた。 のまた。 のまた。 のまた。 のまた。 のまた。 のまた。 のまた。 のまた。 のまた。 のまた。 のまた。 のまた。 のまた。 のまた。 のまた。 のまた。 のまた。 のまた。 のまた。 のまた。 のまた。 のまた。 のまた。 のまた。 のまた。 のまた。 のまた こ つまた。 のまた こ つまた。 のまた こ つまた。 のまた こ つまた。 のまた こ つまた。 のまた こ つまた。 のまた つまた。 つまた。 つまた つまた。 つまた つまた。 つまた つまた。 つまた。 つまた つまた つまた。 つまた。 つまた つまた。 つまた。 つまた。 つまた つま 

#### 【ペイジー払い】

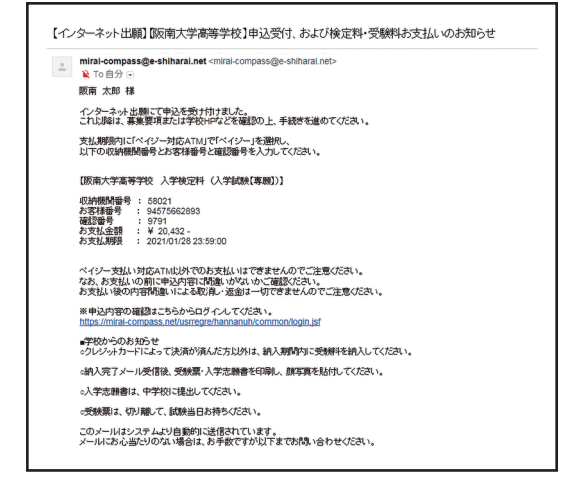

⑥ (コンビニ・ペイジー払いの場合のみ)
 検定料の支払い後、登録されたメールアドレスに支払い完了メールが届きます。

● 実際の画面イメージと異なることがあります。

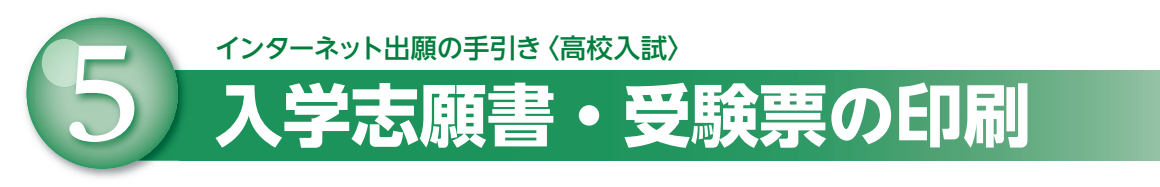

検定料の支払いが確認されると、マイページの「申込履歴」の右端にある「受験票」ボタンが現れますので、クリックしてください。

| 【 阪南      | 大学高等      | 学校                    |                              | マイページ              | ログイン情報変更 | 志願會情報変更 | 申込題歴 | ログアウト<br>トン タロウ さん |   |    |     |      |
|-----------|-----------|-----------------------|------------------------------|--------------------|----------|---------|------|--------------------|---|----|-----|------|
| ハンナン・     | タロウ さんのマイ | ページ                   |                              |                    |          |         |      |                    |   |    |     |      |
| 申込履歴      |           |                       |                              |                    |          |         |      |                    |   |    |     |      |
| 申込番号      | 入赋区分      | 申込日                   | 支払方法                         | 入金情                | 報        |         | 受験   |                    | 1 |    |     |      |
| 211000001 | 入学試験【專制】  | 7月26日                 | クレジットカード                     | 決清完"               | 7(7月26日) | 申込健設    |      |                    |   | 受験 | 景をク | ッリック |
|           | 1         | つのメールアドレ.<br>国右上メニューの | スで、双子など複数名の出<br>「志願者情報変更」をクリ | は観を行う場合<br>リックし、志願 | 、        |         |      |                    |   |    |     |      |
|           |           |                       | 新規申込手                        | 読さへ                |          |         |      |                    |   |    |     |      |

2)ダウンロード画面から「受験票」表示をクリックしてください。

| 受験票(申込番号:2110                                                                            | 00001)                                                                             |              |                  |
|------------------------------------------------------------------------------------------|------------------------------------------------------------------------------------|--------------|------------------|
| 試驗情報                                                                                     |                                                                                    |              |                  |
| 入試区分                                                                                     | 入学試験 【專頁】                                                                          |              |                  |
| 試験名 · 試験目                                                                                | 幕ូ 第1志望 ∨ 第2志望 W 第3志望 L 2月10日                                                      | 08:30~ [V1]  |                  |
| 受験票PDFをダウンロードします。<br>ブラウザ上でPDFを競き印刷を行う<br>PDFを保存した後は、AdobeReade<br>AdobeReaderをお持ちでない方はX | と、夏暖が消えたり、レイアウトが取れる場合があります。<br>それ用して表示:印刷を行ってください。<br>パアリングよりダウンロードし、インストールしてください。 | 「高齢酉」        |                  |
| Gert Adobe<br>Acrobat Reader                                                             | 元表「宗教祭"                                                                            | すると、「入表示されます | 学志願書・受験票」か<br>す。 |

3 A4サイズ・白色の普通紙(厚手でも可)を使用して、「入学志願書・受験票」を印刷し、入学 志願書に写真(タテ5cm・ヨコ4cm)を貼り付け、入学志願書と受験票を切り離してください。

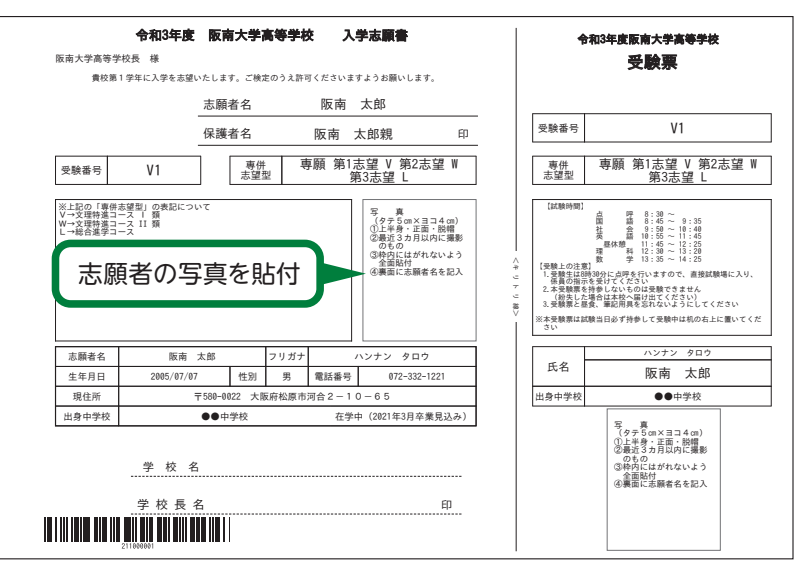

4 入学志願書は保護者印を押印後、中学校に提出し、校長印を押印してもらってから、中学校の指示に従って、本校へ持参もしくは郵送してください。受験票は、切り離して試験当日に持参してください。

校長印のない入学志願書は受付できません。

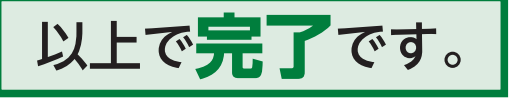

# スマートフォン・タブレットから「申込内容確認書」 または「入学志願書・受験票」を印刷する方法

## ■家庭用プリンタで印刷する

Wi-Fi接続や通信でのデータ送信が可能の場合、お持ちのプリンタで印刷できます。 設定方法については、プリンタの取扱説明書をご確認ください。

## 2 コンビニエンスストアで印刷する

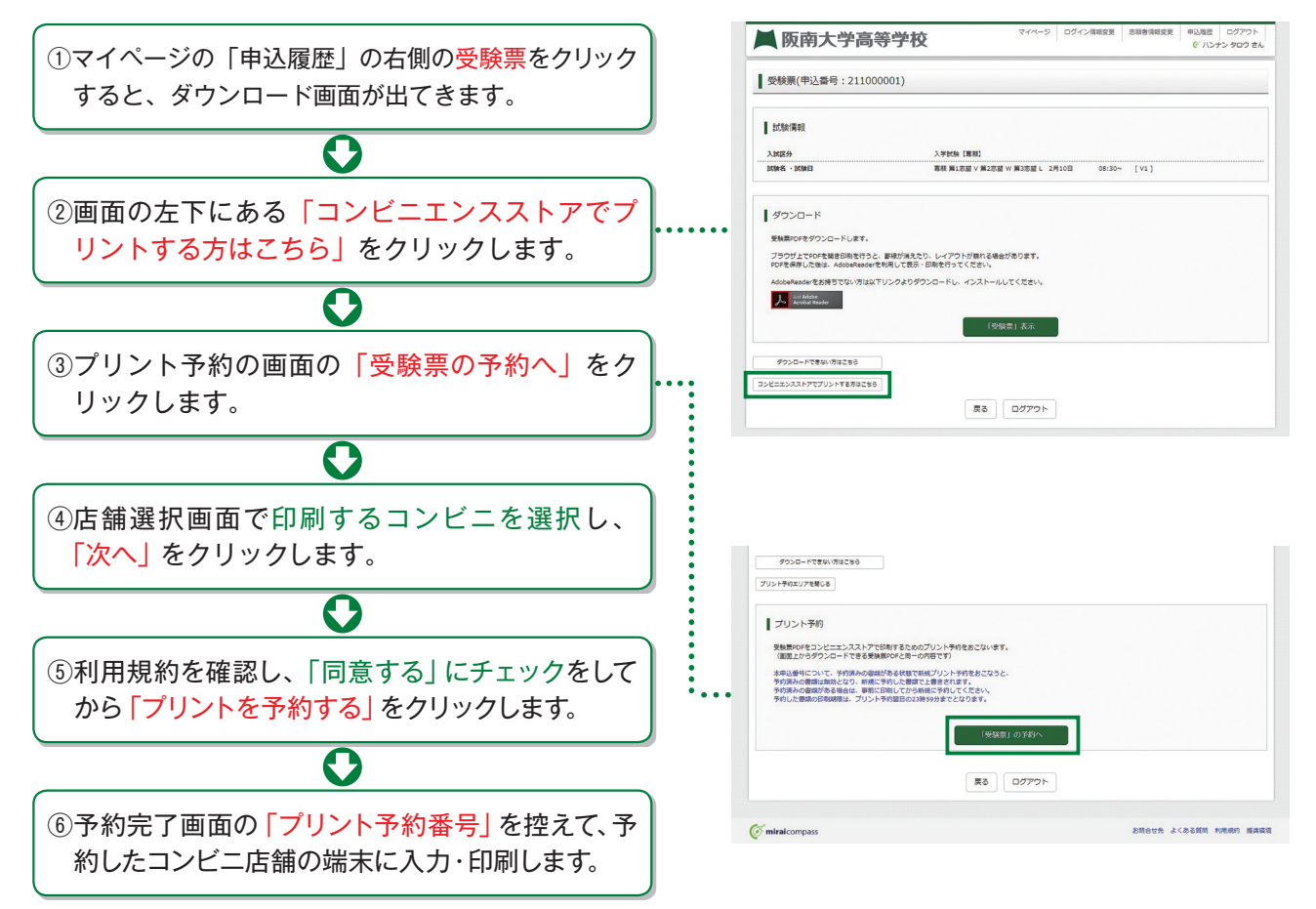

詳しくはコンビニエンスストアでご確認ください。

| - インターネット出願ルーム開設のご案内-                                                                                                    |
|----------------------------------------------------------------------------------------------------|
| 「PCもスマートフォンも持っていない」「自宅にプリンタがない」…<br>こんなお悩みにお応えして、本校でも出願情報の登録や入学志願書等の印刷が行えます。                                                                |
| 【場 所】阪南大学高等学校<br>【利用方法】事前に、お電話で来校日時をご連絡ください。<br>【利用期間】2020年12月1日~2021年1月29日 平日9:00~16:00・土曜日9:00~13:00<br>〔日曜日・祝日および年末年始休暇(12月27日~1月7日)を除く〕 |
| 【注意事項】イベント予約で使用されて、既にマイページをお持ちの方は、IDとパスワードを控<br>えてお越しください。                                                                                  |
| 【電話番号】072-332-1221                                                                                                    |

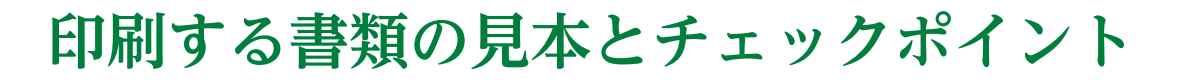

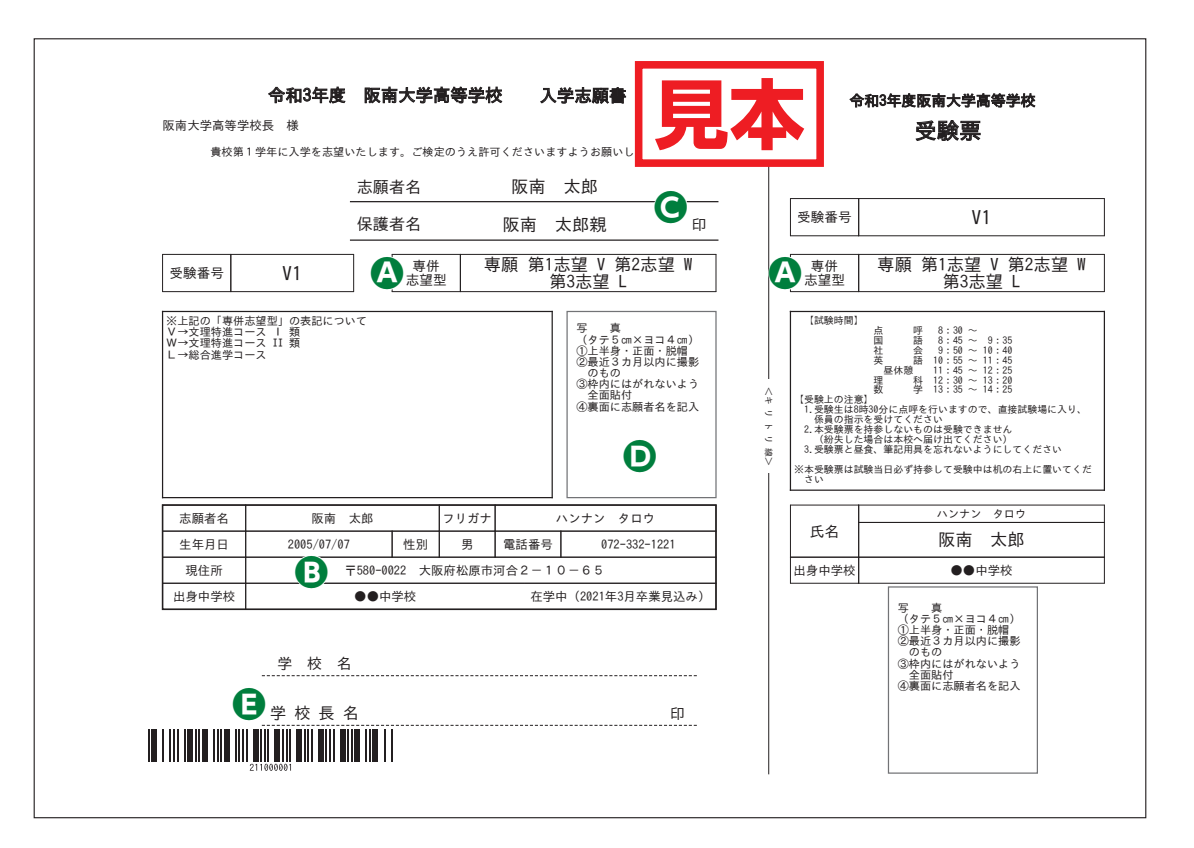

|           | 申込内容確認書                     |
|-----------|-----------------------------|
| 阪南大学高等学校  |                             |
| 出願申込番号    |                             |
| 入金状況      | -                           |
| 試験日       | 試験名                         |
| 2月10日(水)  | ▲   專願 第1志望 V 第2志望 W 第3志望 L |
| 志願者氏名(漢字) | 阪南 太郎                       |
| 志願者氏名(カナ) | ハンナン タロウ                    |
| 性別        | 男                           |
| 生年月日      | 2005年7月7日                   |
| 郵便番号      | 5800022                     |
| 都道府県      | 大阪府                         |
| 市区町村      | 松原市                         |
| 町名・番地     | ₿ 河合2-10-65                 |
| 建物名・部屋番号  |                             |
| 電話番号      | 072-332-1221                |
| 在学校名      | ●●中学校                       |
| その他       |                             |
| 在籍卒業区分    | 在学中(2021年3月卒業見込み)           |
| 保護者氏名(漢字) | 阪南 太郎親                      |
| 保護者氏名(カナ) | ハンナン タロウオヤ                  |
| 郵便番号      |                             |
| 都道府県      |                             |
| 市区町村      |                             |
| 町名・番地     |                             |
| 建物名・部屋番号  |                             |
| 本人との関係    | <b>父</b>                    |

1 / 1

## **Check Point**

- ●専願または併願と、志望しているコース がすべて表示されています。(左から、 志望順に表示)志望するコースが、出身 中学校に報告しているものと相違ない か、中学校の先生に確認してください。
- ●住所は「町」「番地(数字のみでも可)」 「建物名・部屋番号」までが正しく登録 できているか、確認してください。
- ●保護者の方の押印もれがないか、確認してください。
- ●写真はタテ5cm・ヨコ4cm内に収まるものを貼り付けてください。白黒・カラー等の指定はありません。
- ●入学志願書と受験票を切り離した後、入 学志願書を中学校の先生に提出してくだ さい。中学校では「学校名」「学校長 名」の記入、校長印の押印を行っていた だきます。ここまで完了したものを本校 に提出していただきます。
  - ※提出方法については、中学校の先生の 指示に従ってください。